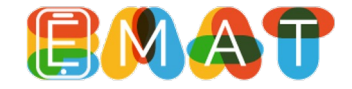

Ingresa al sitio WEB: www.e-mat.cl

En la parte superior haz clic en "ACCESOS"

Selecciona "**ingresar**" en la tarjeta de "**Apoderados**"

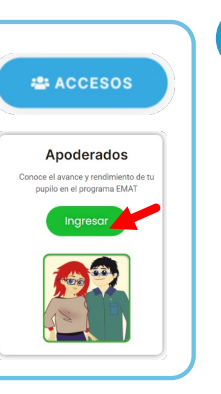

Bienvenido al libro de apoderado del programa EMAT.

Si eres apoderado de más de un estu

JOSÉ BOLÍVAR REINA NARVÁEZ

Añadir alumno

Aquí podrás conocer el avance y rendimiento de tus pupilos en el aprendizaje de las matemático

Añadir nuevo

estudiante

2

Una vez en el **Libro del Apoderado**, haz clic en el botón "**Inscripción de Apoderado**"

Completa el formulario con los datos solicitados: tu información personal, el RUT y clave de tu pupilo (últimos 4 dígitos del RUT sin considerar el dígito verificador). Si tienes más de un pupilo, podrás agregarlo desde tu cuenta una vez creada)

> EMAT oresor of Libro del ocoderodi EMAT Volver Dotos del opoderod Rut: Eiemolo: 111111 Nombres: Apellidos: Correo electrótico Repetir correo: Password: Repito Po Pregunta de Seguridad Respuesto: Datos del estudiante Si tienes más de un ouoilo trabajando en EMAT, ouedes garegarl a tu cuenta al iniciar sesión. Rut alumno: Ejemplo: 1111111 Clove alumna

3

Al ingresar al Libro, podrás observar la tarjeta de tu pupilo y la opción de **"añadir nuevo** estudiante", si tienes más de un pupilo presiona esta opción y completa el formulario con su rut y password.

Una vez que tengas a todos tus pupilos anexados a tu cuenta, puedes acceder al reporte individual de cada uno de ellos, haciendo clic en su tarjeta.

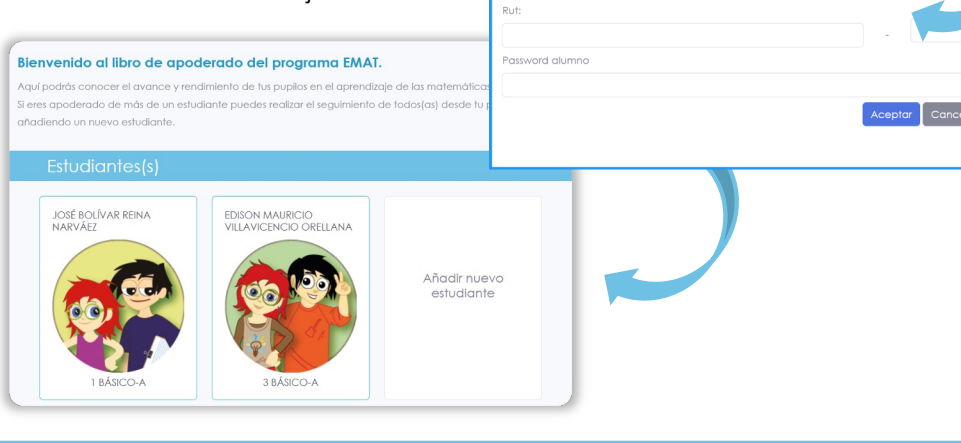